気づいたら

7月.2019年も後半戦.

Intel PAC で Signal Tap 使う

PAC で Siganl Tap 使う練習.

<u>Accelerator Functional Unit (AFU) Developer</u>'s Guide for Intel(R) Programmable Acceleration Card with <u>Intel(R) Arria(R) 10 GX FPGA</u>を参考に,サンプル nlb\_mode\_0\_stp を動かしてみる. まずは,

% cd \$OPAE\_PLATFORM\_ROOT/hw/samples/nlb\_mode\_0\_stp/

に移動.

```
% afu_synth_setup --source hw/rtl/filelist_mode_0_stp.txt build_synth
% cd build_synth
% rtl_src_config --qsf --rel build ../hw/rtl/filelist_mode_0_stp.txt >hw/afu.qsf # 変更してなければ
不要な気が
% ${OPAE_PLATFORM_ROOT}/bin/run.sh
```

としてビルド. ここで, filelist\_mode\_0\_stp.txtをみてみると,

```
+define+INCLUDE_REMOTE_STP
C:filelist_mode_0.txt
QI:../par/${0PAE_PLATFORM_FPGA_FAMILY}/extra_tcl-0_stp.tcl
../par/nlb_0_stp.sdc
```

と,INCLUDE\_REMOTE\_STPのバリアントがついていることが確認できる. 参照されている,hw/rtl/filelist\_mode\_0.txtの中身は,

+define+NLB400\_MODE\_0 C:filelist\_base.txt

で, さらに, hw/rtl/filelist\_base.txt の中身は,

```
+define+BIST_AFU
nlb_400.json
test_sw1.sv
test_rdwr.sv
test_lpbk1.sv
requestor.sv
nlb_lpbk.sv
nlb_csr.sv
nlb_C1Tx_fifo.sv
ccip_std_afu.sv
ccip_interface_reg.sv
ccip_debug.sv
arbiter.sv
nlb_gram_sdp.v
pipeline.sv
platform/${OPAE_PLATFORM_FPGA_FAMILY}/local_mem.sv
resvnc.v
altera_std_synchronizer_nocut.v
QSYS_IPs/${0PAE_PLATFORM_FPGA_FAMILY}/RAM/req_C1TxRAM2PORT.qsys
QSYS_IPs/${0PAE_PLATFORM_FPGA_FAMILY}/RAM/Ipbk1_RdRspRAM2PORT.qsys
```

include\_files/common ../par/stp\_basic.stp ../par/nlb\_0\_stp.sdc となっていて,これが実体っぽい.

また, filelist\_mode\_0\_stp.txt に書いてある par/\${OPAE\_PLATFORM\_FPGA\_FAMILY}/extra\_tcl-0\_stp.tcl には,

set\_global\_assignment -name ENABLE\_SIGNALTAP ON
set\_global\_assignment -name USE\_SIGNALTAP\_FILE ../hw/par/A10/stp\_basic.stp

と書いてあった.このファイルは, build\_synth/hw/afu.qsfの中で,

source ../../hw/par/A10/extra\_tcl-0\_stp.tcl

と参照される.

推測だけど, afu\_synth\_setup の --source に指定するファイルでは,

C: foo

って書くと foo が, afu\_synth\_setup 時に展開されて,

QI: bar

って書くと bar が, build\_synth/hw/afu.qsf で参照されるて Quartus で使われる, の, かな.

ビルドがおわったら nlb\_400.gbs っていうのができたので,

% sudo fpgaconf nlb\_400.gbs

でコンフィグレーション.

## ソフトウェアは、\$OPAE\_PLATFORM\_ROOT/hw/samples/nlb\_mode\_0\_stp/sw/README にも書いて あるように \*OPAE\_PLATEOPM\_POOT/sw/samples/ の工

 $OPAE_PLATFORM_ROOT/sw/opae-1.1.2-1/samples/ <math display="inline">m\space{-1.1.2-1/samples}$  .

% gcc -std=c99 hello\_fpga.c -lopae-c -luuid

とかして,コンパイル.

リモートデバッグには,

• \$OPAE\_PLATFORM\_ROOT/hw/remote\_debug/mmlink\_setup\_profiled.tcl

を使う.これはインストールされたものを使う. 一つターミナルを開いて

% sudo mmlink -P 3333

## を実行. 別のターミナルで

%export PATH= どこか / intelFPGA\_pro/quartus/sopc\_builder/bin:\$PATH

## (自分の環境だと)

% export PATH=/home/miyoshi/data/inteldevstack/intelFPGA\_pro/quartus/sopc\_builder/bin:\$PATH

として,

% cd \$OPAE\_PLATFORM\_ROOT/hw/remote\_debug % system-console --rc-script=mmlink\_setup\_profiled.tcl remote\_debug.sof localhost 3333

とか.

Quartus でメニューの File で stp を指定すると Signal Tap が開く. JTAG Chain configuration に, "system-console on localhost"っていうのがみえてるのでそれを指定. とりあえず, JTAG Ready になった.

\$OPAE\_PLATFORM\_ROOT/sw/opae-1.1.2-1/samples/の下でコンパイルした a.out を

./a.out -s

として実行 (FPGA\_OPEN\_SHARED をつけて fpgaOpen を呼ぶ) するとプログラムは実行できた.

... けど, Ready to acquire にならないな

インストール時に展開されたであろう,

- ./hw/par/A10/stp\_basic.stp
- ./bin/nlb\_mode\_0\_stp.gbs

なら Ready to acquire になるなあ.